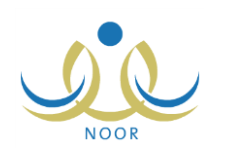

# إرشادات المعلم على نظام برنامج حستن

يهدف برنامج حسّن إلى التعرف بشكل عام على مستوى إتقان الطلاب لمهارات المواد التي تدرس لهم ورفع مستواهم عن طريق برامج علاجية نتم إضافتها لهم بحسب الحاجة، كما يهدف البرنامج إلى اكتشاف مواطن الضعف عند المعلمين والسعي إلى تحسين أدائهم عن طريق الأساليب الإشرافية التي تتم إضافتها لهم بناءً على مستوى الطلاب في مهارات المواد التي يدرسون.

يقوم مدير برنامج حسّن في الوزارة بإضافة الخطط لتقييم مهارات الطلاب في المواد التي يدرسون، ويقوم المشرف التربوي في مكتب التربية والتعليم بإضافة التقييمات للمعلمين وإنشاء عينة الطلاب الذين سيتم تقييم كل منهم، حيث تقوم كمعلم في المدرسة برصد درجات الطلاب في المهارات المضافة للمادة التي تم إسنادها لك في حال قام المشرف التربوي باختيارك لتقييم طلابك، كما تقوم بعرض الأساليب الإشرافية التي قام المشرف التربوي بإضافتها لك.

تظهر صفحة برنامج حسّن على الشكل التالى:

| معلم - مدرسة الاتحاد - إدارة الرياض للبنين - (بنين) | برثامج حمنن |
|-----------------------------------------------------|-------------|
| رصد درجات التقييم                                   |             |

انقر "رصد درجات التقييم"، تظهر الصفحة التالية:

| ىدرسة :                                      | درسبة الاتحاد                                                    |                       |                       |                         |                               |                                                    |
|----------------------------------------------|------------------------------------------------------------------|-----------------------|-----------------------|-------------------------|-------------------------------|----------------------------------------------------|
| صف :                                         | الکل                                                             |                       | -                     |                         |                               |                                                    |
|                                              |                                                                  |                       |                       |                         |                               |                                                    |
| يح الزيارہ :                                 |                                                                  |                       |                       |                         |                               |                                                    |
|                                              |                                                                  |                       | (trail)               | C                       |                               |                                                    |
|                                              |                                                                  |                       |                       | L                       |                               |                                                    |
|                                              |                                                                  |                       |                       |                         |                               |                                                    |
| رض صفحة قا                                   | ة للطباعة، انقر هنا.                                             |                       |                       |                         | # N - *                       |                                                    |
| رض صفحة قا.<br>إسم المدرسة و                 | ة للطباعة، انقر منا.<br>تاريخ التقييم                            | نظام الدراسة          | الصف                  | المادة                  | فترة التقييم                  | (لنحیان) انت                                       |
| رض صفحة قا<br>إسم المدرسة و<br>مدرسة الإتحاد | ة للطباعة، انقر منا.<br>تاريخ التقييم<br>١٤٣٤/١٢/١١ - ١٤٣٤/١٢/١١ | نظام الدراسة<br>منتظم | الصف<br>الأول المتوسط | المادة<br>القرآن الكريم | فترة التقييم<br>الفترة الأولى | الحيارات<br>رصد درجات التقييم   الأساليب الإشرافية |

تعرض الصفحة قائمة بالتقييمات التي قام المشرف التربوي في مكتب التربية والتعليم بإضافتها لك، حيث يظهر لكل منها اسم المدرسة وتاريخ التقييم ونظام الدراسة والصف والمادة وفترة التقييم.

من الجدير بالذكر أنه قد يظهر رابط "رصد درجات التقييم" غير فعال بجوار جميع التقييمات المضافة لك في حال لم يقم مدير مدرستك بالإجابة على جميع الاستبانات المضافة على مستوى المدرسة.

تتاقش البنود التالية كافة العمليات التي يمكنك القيام بها فيما يتعلق ببرنامج حسّ.

### رصد درجات التقييم

تقوم من خلال هذه الصفحة برصد درجات طلاب العينة التي قام المشرف التربوي بإضافتها لأي من التقييمات المضافة لك، حيث تقوم بإدخال درجات الطلاب في جميع المهارات المضافة للمادة المسندة إليك.

انقر رابط "رصد درجات النقييم" المجاور للنقييم الذي تريد، تظهر الصفحة التالية:

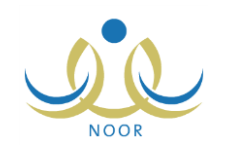

| علم - مدنسة الاتحاد - إدارة الرياض للبنين - (بنين) | رصد درجات التقييم               |
|----------------------------------------------------|---------------------------------|
|                                                    | العمليات                        |
| هئا.                                               | 🔸 لرصد درجات تقييم الطلاب، انقر |
|                                                    |                                 |
| •                                                  | * الطلاب : اختر                 |
| ابحث                                               |                                 |
|                                                    |                                 |
|                                                    |                                 |
| عودة                                               |                                 |

اختر الطالب الذي تريد ثم انقر زر (ابحث)، تظهر الصفحة على الشكل التالي في حال قمت برصد درجات التقييم مسبقاً للطالب المختار:

تقسم الصفحة إلى ثلاثة أقسام: يعرض الأول منها الروابط التي تمكنك من رصد درجات التقييم للطلاب وإضافة البرامج العلاجية للطالب المختار، ويعرض القسم الثاني قائمة بمهارات المادة المسندة إليك، حيث يظهر لكل منها وزن المهارة المعرف في خطة برنامج حسّن ودرجة الطالب في المهارة كما قمت بإدخالها مسبقاً ويظهر مجموع الطالب في جميع المهارات أسفل القائمة، أما القسم الثالث فيعرض قائمة بالبرامج العلاجية التي قمت بإضافتها مسبقاً للطالب المختار.

أما في حال لم تقم برصد درجات الطالب المختار بعد، تظهر الصفحة على الشكل التالي:

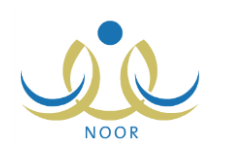

| مليات<br>• لرصد درجات تقييم الطلاب، انقر هنا. |
|-----------------------------------------------|
| الطلاب : فارس سَحادة حسين سلامة               |
| ابحدث                                         |
| تقييمات                                       |
| ۽ پرجد بيانت .<br>رامچ الغلاجية               |
| لا يوجد برامج علاجية مضافة.                   |

من الجدير بالذكر أن الرابط المخصص لإضافة البرامج العلاجية للطالب يظهر بعد رصد درجات تقييمه. للرجوع إلى الصفحة السابقة، انقر (عودة). تناقش البنود التالية كيفية رصد درجات تقييم طالب معين وإضافة البرامج العلاجية له.

#### ۱-۱ رصد درجات تقييم طالب

لرصد درجات تقييم طالب معين، اتبع الخطوات التالية:

انقر الرابط الخاص بالعملية، تظهر الصفحة التالية:

| الطلاب : اختر                          |                           | •     |   |
|----------------------------------------|---------------------------|-------|---|
| رض صفحة قابلة للطباعة، ال<br>السيادة = | نقر هذا.<br>منتخب الدولية | Zuten |   |
| ىمپارە ئ                               |                           |       |   |
| San Sall and the second states         |                           |       | 4 |
| حفظ السور المقررة                      |                           |       |   |

فى حال قمت برصد درجات التقييم لجميع طلاب العينة، تظهر الصفحة فارغة.

اختر الطالب الذي تريد،

تعرض القائمة جميع طلاب العينة المضافة من قبل المشرف التربوي باستثناء الطلاب الذين قمت برصد درجاتهم.

- ۳. أدخل وزن الكفاية لكل مهارة، على أن لا يزيد عن درجتها العظمى الممثلة بـ "وزن المهارة"،
- انقر (حفظ)، تظهر رسالة تعلمك بنجاح العملية ويظهر الرابط المخصص لإضافة البرامج العلاجية.

## ١-٢ البرامج العلاجية

يمكنك من خلال هذه الصفحة إضافة البرامج العلاجية للطلاب الذين قمت برصد درجات التقييم الخاص بهم. لعرض البرامج العلاجية التي قمت بإضافتها لطالب معين، إن وجدت، اتبع الخطوات التالية:

- اختر الطالب الذي تريد،
  - ۲. انقر (ابحث)،
- ٣. انقر "لعرض وإضافة برامج علاجية للطالب، انقر هنا."، تظهر الصفحة التالية:

|          | إدارة الرياض للبنين - (بنين) | معلم - مدرسة الاتحاد - | البرامج العلاجية                                     |
|----------|------------------------------|------------------------|------------------------------------------------------|
|          |                              | نر هنا.<br>نقر هنا.    | لإضافة برامج علاجية، الل<br>بض صفحة قابلة للطباعة، ا |
|          |                              |                        |                                                      |
| العمليات | البرنامج العلاجي             | اسم الصف               | سم الطالب 🖾                                          |

تعرض الصفحة قائمة بالبرامج العلاجية التي قمت بإضافتها مسبقاً للطالب المختار، حيث يظهر لكل منها اسم الطالب وصفه. يمكنك إضافة المزيد من البرامج العلاجية للطالب وحذف أي منها، كما هو موضح في البنود التالية.

١-٢-١ إضافة برنامج علاجي

لإضافة برنامج علاجى للطالب المختار، اتبع الخطوات التالية:

انقر "لإضافة برامج علاجية، انقر هنا."، تظهر الصفحة التالية:

|                      | البرامج العلاجية      |                  |                          |
|----------------------|-----------------------|------------------|--------------------------|
|                      | ة طارق محمد الريماوي  | إسم الطالب : حمن |                          |
| ÷                    | درجة المهارة من الوژن | درجة المهارة     | المهارة 🖾                |
|                      | Α.                    | 1.               | حفظ السور المقررة        |
|                      | ٤٥                    | 0.               | صبحة القراءة             |
| عدد السجلات الكلي: ٢ |                       |                  | · البرامج العلاجية : اخت |

تعرض الصفحة اسم الطالب المختار ودرجات تقييمه في جميع مهارات المادة.

اختر البرنامج العلاجي من القائمة المخصصة،

تحتوي القائمة على جميع البرامج العلاجية التي يقوم مدير برنامج حسّن في الوزارة بإضافتها.

انقر (حفظ)، تظهر رسالة تعلمك بنجاح العملية.

في حال قمت بإضافة البرنامج العلاجي المختار للطالب مسبقاً، لن تتمكن من إضافته مرة أخرى وتظهر رسالة تعلمك بذلك.

۲-۲-۱ حذف برنامج علاجي

لحذف أي من البرامج العلاجية المضافة للطالب، اتبع الخطوات التالية:

انقر رابط "حذف" المجاور للبرنامج العلاجي المراد حذفه، تظهر الرسالة التالية:

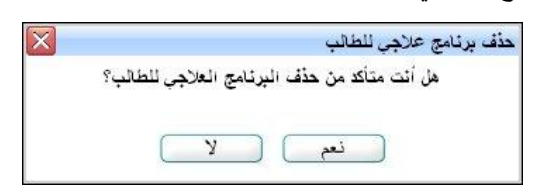

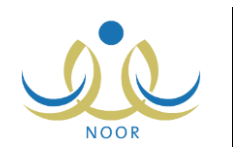

انقر (نعم)، تظهر رسالة تعلمك بنجاح عملية الحذف.

## ٢. الأساليب الإشرافية

بعد أن تقوم برصد درجات تقييم جميع طلاب العينة، يقوم المشرف التربوي بالاطلاع على مستوى الطلاب الذي يقوم النظام باحتسابه بشكل آلي وفقاً للدرجات التي قمت بإدخالها لكل منهم، ومن ثم يقوم بإضافة الأساليب الإشرافية المناسبة لك، حيث تقوم من خلال هذه الصفحة بالاطلاع عليها وطباعتها.

انقر رابط "الأساليب الإشرافية" المجاور للتقييم الذي قمت بإنهاء رصد درجات الطلاب فيه، تظهر الصفحة التالية:

|                      | ساليب الإشرافية معلم - مدرسة الاتحاد - إدارة الرياض للبنين - (بنين) | 181  |
|----------------------|---------------------------------------------------------------------|------|
|                      | ن صفحة قابلة للطباعة، انقر هنا.                                     | ورغر |
|                      | للوب الإشرافي 🖸                                                     | الأس |
|                      | ية اشرافية                                                          | زيار |
|                      | مكتبى                                                               | يوم  |
| عدد السجلات الكلي: ٢ |                                                                     |      |
|                      | عودة                                                                |      |

تعرض الصفحة قائمة بالأساليب الإشرافية التي قام المشرف التربوي بإضافتها لك على التقبيم المختار. لطباعة القائمة، انقر رابط " "تعرض صفحة قابلة للطباعة، انقر هنا." ثم انقر (

ه).

في حال لم يقم المشرف التربوي بإضافة الأساليب الإشرافية لك، تظهر الصفحة فارغة. للرجوع إلى الصفحة السابقة، انقر (عودة).